## PASSPORT® POS OPERATIONS

## ENABLE/DISABLE SELF-CHECKOUT TERMINAL

A store may want to close self-checkout during certain times of day. Enabling and disabling Passport Express Lane Self-Checkout– **IT'S QUICK AND EASY.** 

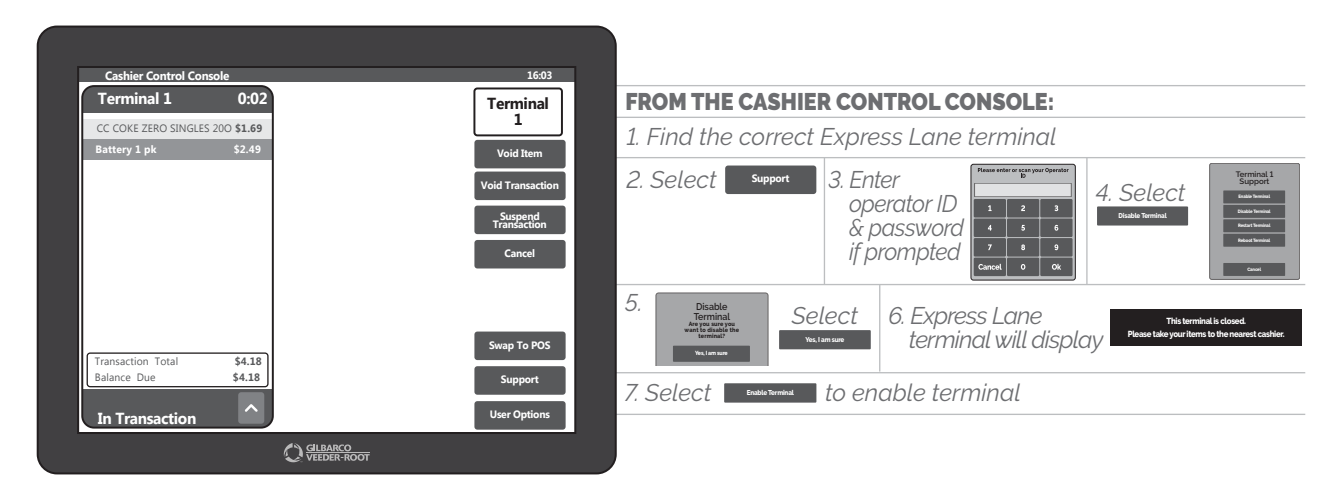

## YOU KNOW WHY IT SOUNDS EASY? BECAUSE IT IS.

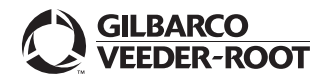

Watch the ENABLE/DISABLE SELF-CHECKOUT TERMINAL demo at: Gilbarco.com/PassportTips